# UCS のための Will Boot 設定確認

## 内容

| <u>概要</u>           |
|---------------------|
| <u>前提条件</u>         |
| <u>要件</u>           |
| <u>使用するコンポーネント</u>  |
| <u>表記法</u>          |
| <u>設定</u>           |
| <u>ネットワーク図</u>      |
| <u>シナリオ:設定確認</u>    |
| <u>全体的なステータスの確認</u> |
| <u>障害詳細の確認</u>      |
| <u>POST の結果の表示</u>  |
| <u>確認</u>           |
| 関連情報                |

### 概要

このドキュメントでは、UCS Will Boot 機能の使用方法および設定ステータスの確認を迅速に実 行するコマンドの使用方法を説明します。

UCS Will Boot 機能を使用すると、ユーザは BIOS の処理を続行できるようにブレードが適切に設定されているかどうかの最低限の確認を、迅速に実行できます。Will Boot 設定確認では、CPU と DIMM の両方の設定が確認されます。この確認は、ユーザがブートの問題を短期間でデバッグするために有用です。

Cisco UCS には、Will Boot 設定確認を支援する複数のツールが用意されています。これには、次のツールが含まれます。コマンド ラインの show status コマンドと show post コマンド、および UCS Manager GUI の [Overall Status]、[Faults]、および [View POST Results] です。

## 前提条件

### <u>要件</u>

シスコでは次を推奨しています。

- Cisco UCS サーバ ブレードのソフトウェアとハードウェアに関する実務知識があること。
- Cisco UCS のコンポーネントとトポロジに精通していること。
- Cisco UCS Manager アプリケーションに精通していること。

<u>使用するコンポーネント</u>

このドキュメントの情報は、Cisco Unified Computing System (UCS)に基づくものです。

### <u>表記法</u>

ドキュメント表記の詳細については、『<u>シスコ テクニカル ティップスの表記法</u>』を参照してくだ さい。

## <u>設定</u>

UCS Will Boot 機能を使用すると、CPU と DIMM の設定を確認できます。このセクションでは、 CPU および DIMM の必須の設定について説明しています。

#### 実行に必要な CPU 設定

- •B200/B250:最小番号スロットの CPU が存在すること。
- B440:カードを動作させるには、プロセッサ ソケット CPU1 または CPU2(番号の小さい 2 個)を取り付ける必要があります。CPU1 または CPU2 が取り付けられて動作する場合は、 他の任意の組み合わせが動作します。注:現時点では、シスコは2または4つのCPU構成のみ をサポートしています。
- CPU が一致している必要はありません。

#### 実行に必要な DIMM 設定

- •B200/B250:A0、B0、または C0 に DIMM を取り付ける必要があります。
- B440:CPU1またはCPU2で一致するDIMMペアが1つ。現在のCPUを使用するチャネルの最小 バンクのDIMMを装着する必要があります。
- DIMM を一致させる必要ありません。たとえば、CPU をまたがって DIMM のサイズを一様に する必要はありません。

#### 設定検査の実行方法

- ・全体的なステータス
- 障害
- PowerOn Self-Test (POST)の結果の表示

### <u>ネットワーク図</u>

Cisco Unified Computing System(UCS)で使用される一般的なトポロジは次のようになります。

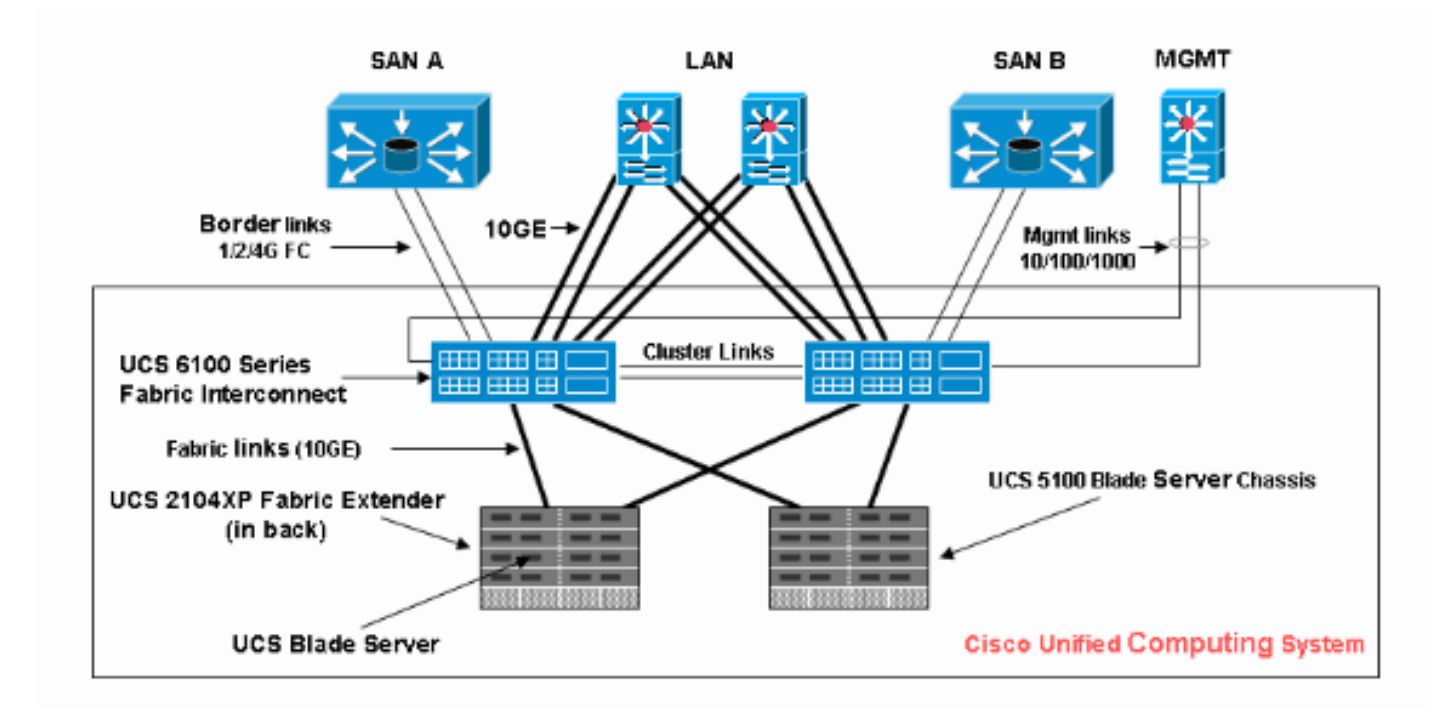

## <u>シナリオ:設定確認</u>

まず、[Overall Status] を確認し、次に [Faults] および [POST Results] を確認します。

## <u>全体的なステータスの確認</u>

まず確認するのは、*全体的なステータス*です。Cisco UCS のこの機能によって、ユーザは、サー バの全体的なステータスを迅速に確認できます。このセクションでは、全体的なステータスを表 示する方法および UCS で CPU または DIMM の障害を検出した場合の表示内容を説明します。次 のステップを実行します。

- 1. Cisco UCS Managerにログインします。
- 2. ナビゲーション ペインで Equipment タブを選択します。
- 3. [Equipment] > [Chassis] > [Chassis Number] > [Servers] を選択し、全体的なステータスを確認するサーバを選択します。
- 4. 右側の作業ペインで [General] タブを選択します。[Overall Status:] が表示されます ([Status] の下)。
- 5. 通常の状態では、[Overall Status] に [ok] と表示されます。

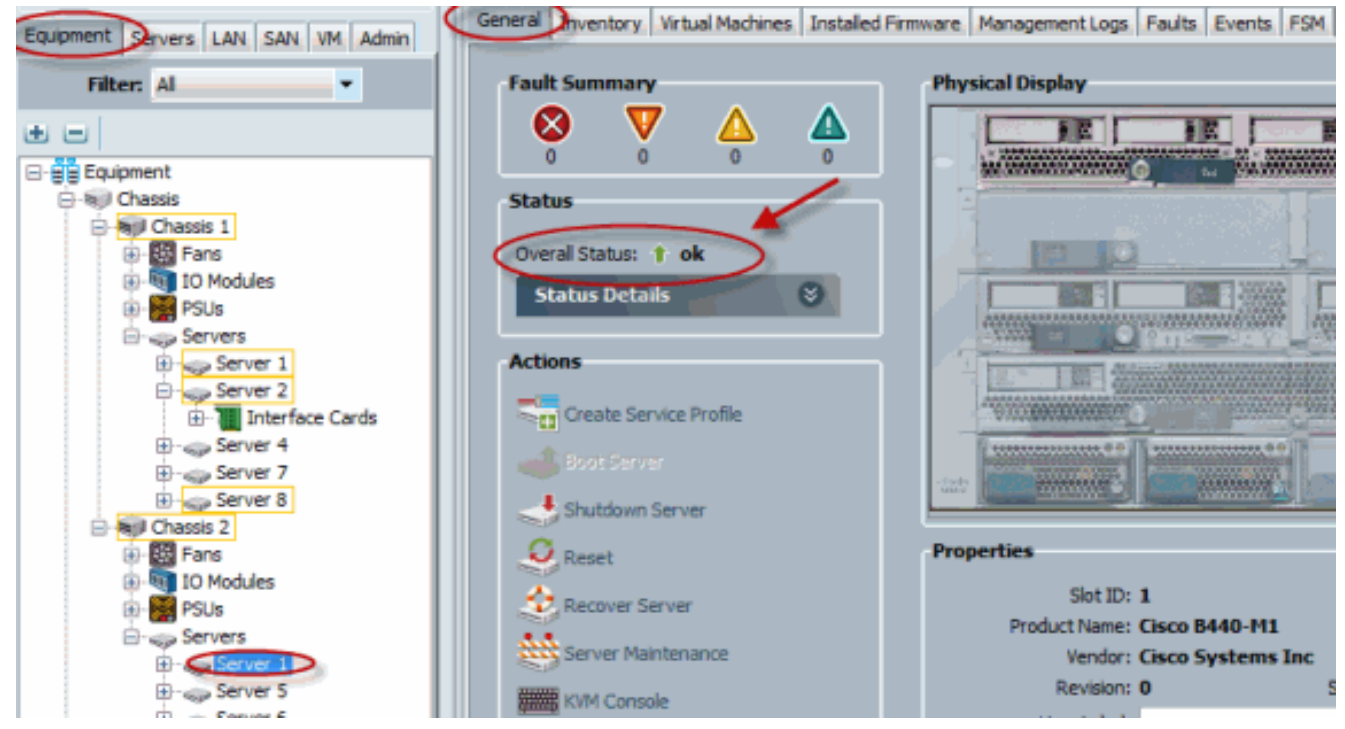

6. ブレードが適切に設定されておらず、UCS で CPU または DIMM の障害を検出した場合は 、[compute-failed] と表示されます。全体的なステータスが compute-failed となっている UCS を次の図に示します。

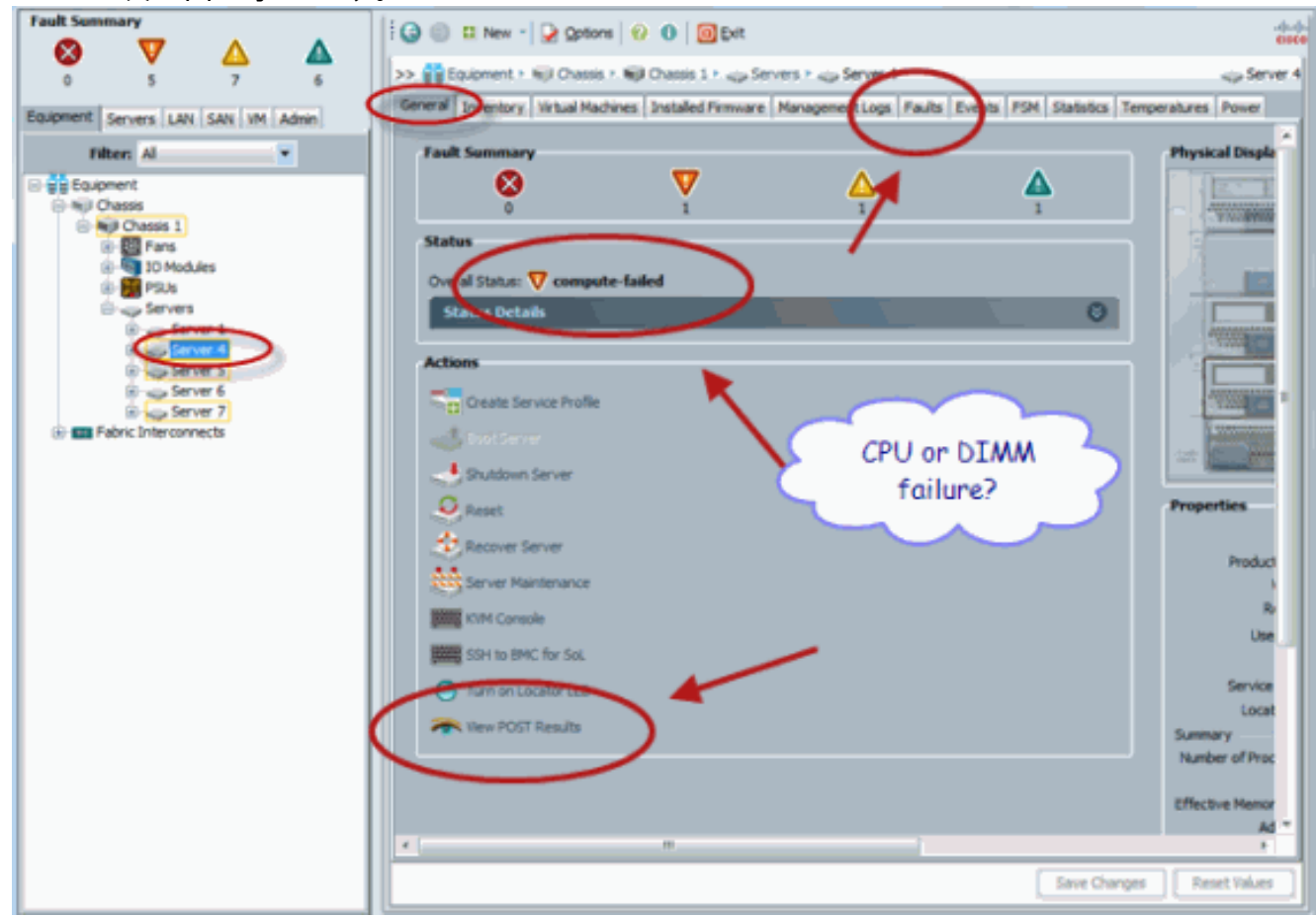

7. 全体的なステータスは、show status コマンドを発行して確認することもできます。

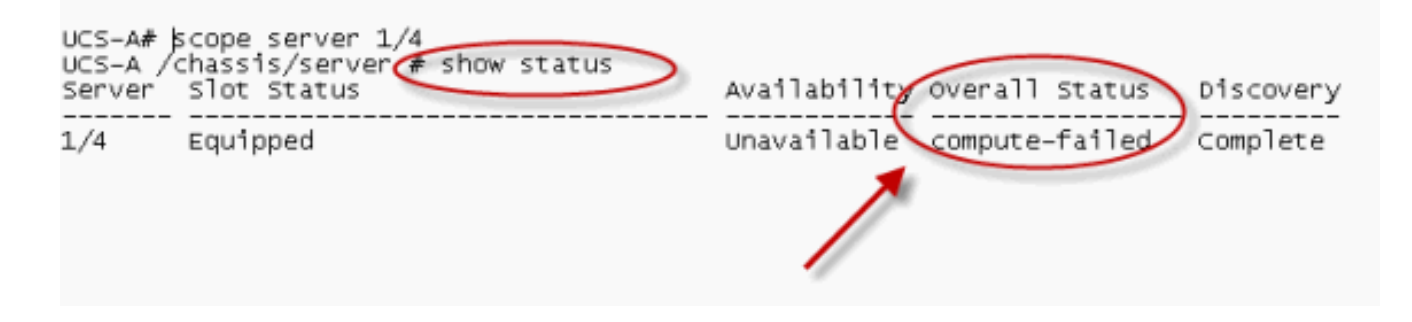

#### <u>障害詳細の確認</u>

サーバ ブレードのステータス詳細を表示できます。このセクションでは、ステータス詳細および 障害の説明を表示する方法を説明します。UCS で一部の CPU または DIMM が動作しないことを 検出した場合は、[Overall Status] に [Degraded] と表示されます。全体的なステータスが低下し たブレードを表示している UCS Manager を次に示します。次のステップを実行します。

- 1. Cisco UCS Managerにログインします。
- 2. ナビゲーション ペインで Equipment タブを選択します。
- 3. [Equipment] > [Chassis] > [Chassis Number] > [Servers] を選択し、全体的なステータスを確 認するサーバを選択します。
- 4. 右側の作業ペインで [General] を選択します。[Status] の下で、全体的なステータスを確認 します。
- 5. ステータス詳細を確認するために、[Status Details] 表示ウィンドウを選択します。

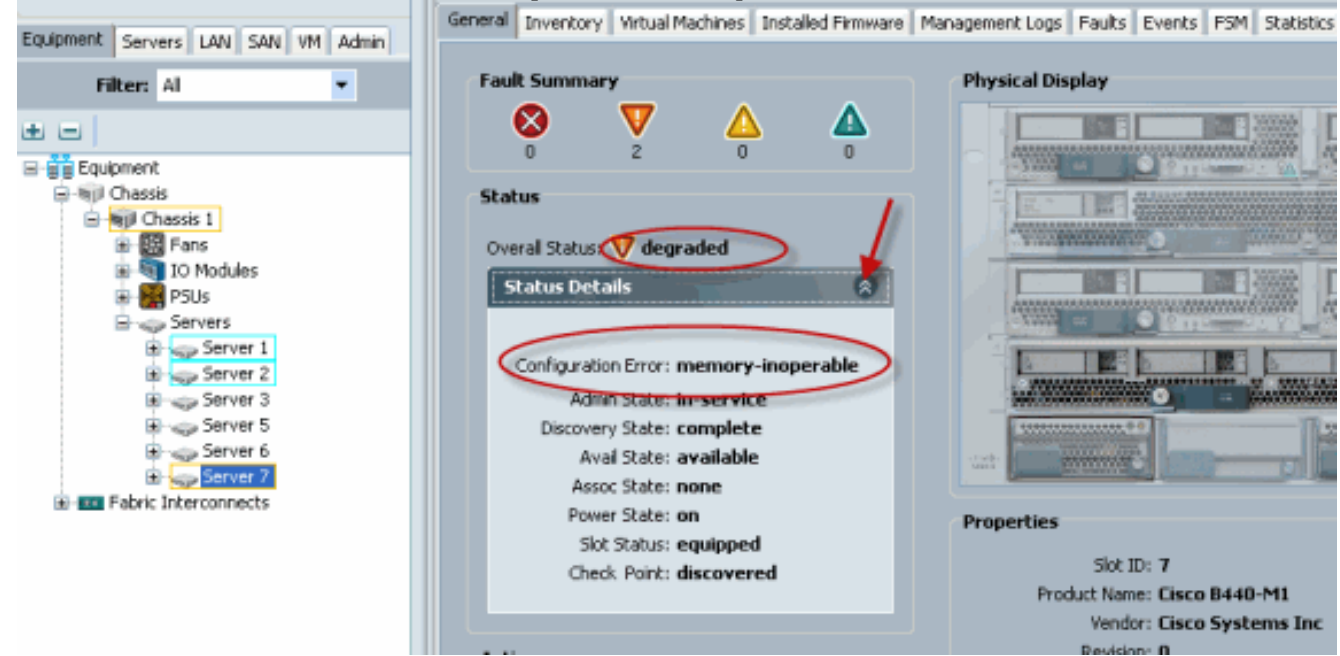

6. 障害の説明および詳細を表示するには [Faults] タブをクリックします。

|                                                                                                    | General Investory Web al Machines Tosta                                        | ad Ferruses Management I of | Faults Puterte POM Chalietter                                           | Terrorerahumer Douver        |
|----------------------------------------------------------------------------------------------------|--------------------------------------------------------------------------------|-----------------------------|-------------------------------------------------------------------------|------------------------------|
| Equipment Servers LAN SAN VM Admin                                                                                                    | Control americany microardianes also                                           | hate                        |                                                                         |                              |
| Filter: Al                                                                                                    | al, Ficer = Export ES Print Hide Fault De                                      | cais                        | Y AI Y S                                                                |                              |
| an ed                                                                                                    | Seve Code ID Affected object                                                   | t Cause Last Tra V D        | escription                                                              |                              |
|                                                                                                    | V F0185 50272 systchasse-1/b                                                   |                             | 4M 1/15 on server 1/7 operability:<br>4M 1/3 on server 1/7 operability: | noperable                    |
| B B Chassis                                                                                                    | F0461 28261 svs/chassis-1/b                                                    |                             | a cauacity on Management Control                                        | er on server 1/7 is verv-low |
| Fans Fans Fans Forse Forse Fors | < 🔇 Critical 👽                                                                 | major 🛆 minor 🛕 warning 🖉   | Info (1) condition 📝 deared «                                           | > flapping () scaking        |
| a Server 2<br>a sup Server 3<br>a sup Server 5                                                                                                    | Details                                                                        | Properties                  |                                                                         |                              |
| B                                                                                                    | Summary                                                                        | Affected objects            | eue (chassis, 1 /blada, 7 /boaw                                         | Venero array 1/mero 1        |
| Pabric Interconnects                                                                                                    | Severity: V major Description: DIMM 1/16 on server 1/7 operability: inoperable |                             |                                                                         |                              |
|                                                                                                    | Last Transition: 2010-05-12T18:28:13 ID: 50272                                 |                             |                                                                         |                              |
|                                                                                                    |                                                                                | Cause:                      | equipment-inoperable                                                    |                              |
|                                                                                                    | Actions                                                                        | Code:                       | F0185                                                                   |                              |
| 計細ステーダスは、SNOV<br>UCS-B# scope server 1/<br>UCS-B /chassis/server<br>Server Slot Status                                                                                                    | 7<br>The show status                                                           | 、を使用して衣丸<br>Availability の  | verall Status                                                           | تھ 9 ہ                       |
| 1/7 Equipped                                                                                                    |                                                                                | Available De                | egraded                                                                 | Complete                     |
| UCS-B /chassis/server<br>Server 1/7:<br>Slot Status: Equip<br>Conn Path: A,B<br>Conn Status: A,B<br>Managing Instance:<br>Availability: Avai<br>Admin State: In Se<br>Overall Status: De                                                                                                    | B<br>lable<br>graded                                                           |                             |                                                                         |                              |

### <u>POST の結果の表示</u>

サーバ ブレードに対する Power On Self-Test プロセスで収集された任意のエラーを表示できます 。このセクションでは、POST の結果の表示方法について説明します。次のステップを実行しま す。

- 1. ナビゲーション ペインで Equipment タブをクリックします。
- 2. [Equipment] タブで、[Equipment] > [Chassis] > [Chassis Number] > [Servers] の順に選択します。
- 3. POST の結果を表示するサーバを選択します。
- 4. 作業ペインで General タブをクリックします。
- 5. [Actions] 領域で [View POST Results] をクリックします。[POST Results] ダイアログボック スに、サーバ ブレードの POST の結果が一覧表示されます。

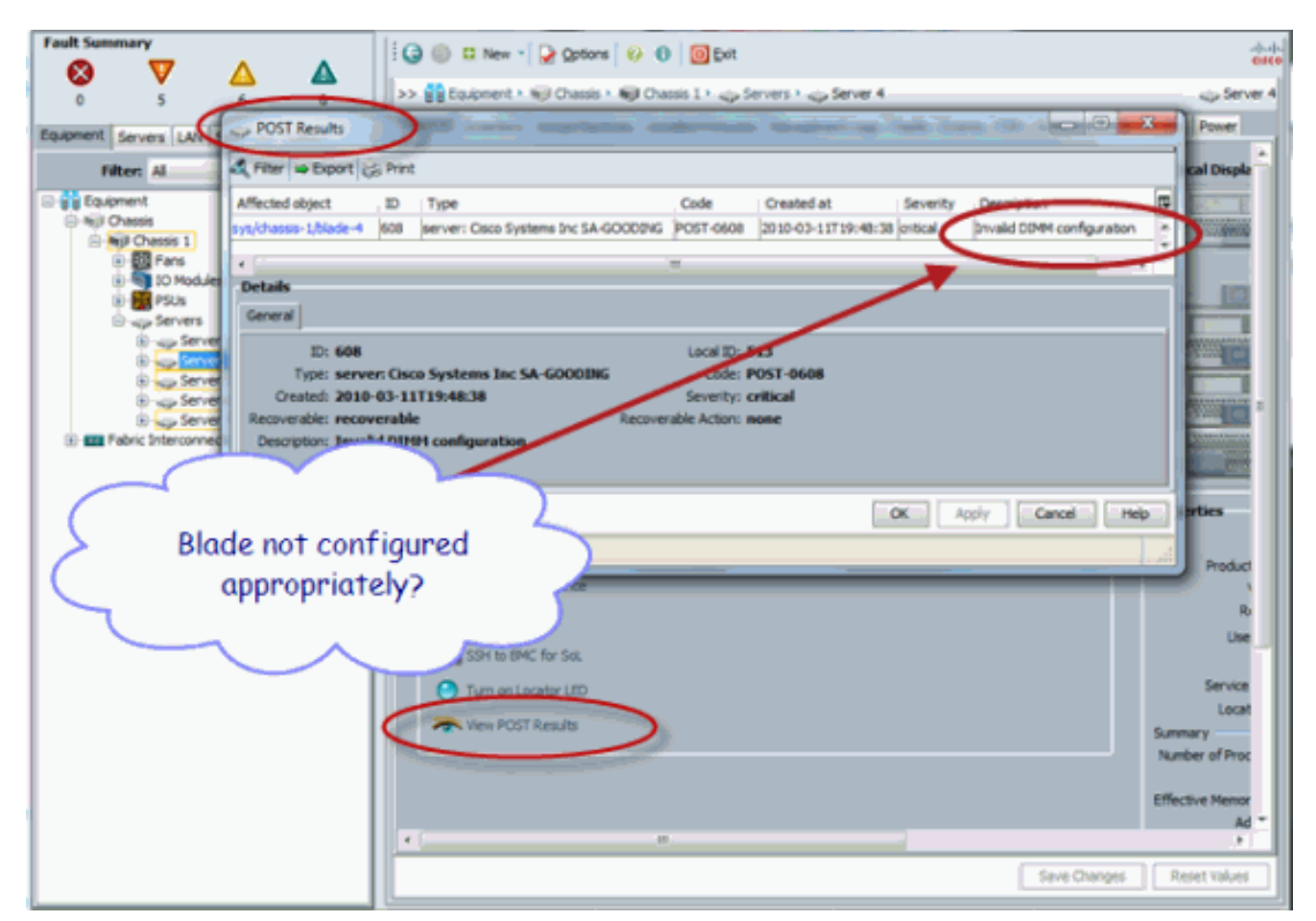

- 6. [OK] をクリックして [POST Results] ダイアログボックスを閉じます。
- 7. POST の結果は、show post コマンドを使用する場合も表示できます。

| UCS-A# scope server 1/4<br>UCS-A /chassis/server tshow post              |                                                                |
|--------------------------------------------------------------------------|----------------------------------------------------------------|
| POST:<br>Global ID Code Severity Affected<br>608 Post 0608 Info sys/chas | object Description<br>sis-1/blade-4 Invalid DIMM Configuration |
|                                                                          | 1                                                              |

## <u>確認</u>

現在、この設定に使用できる確認手順はありません。

## 関連情報

- <u>Cisco UCS Manager アーキテクチャ</u>
- <u>テクニカル サポートとドキュメント Cisco Systems</u>